## Activation d'un compte développeur Twitter + Création d'une application Achraf Lassoued University Paris II <u>achraflassoued985@gmail.com</u>

## Abstract

Pour pouvoir utiliser les programmes qui se trouvent dans le serveur google colab et récupérer des données Twitter, il faut :

- Un compte Twitter si ce n'est pas le cas, créez-en un,
- Validez le compte d'développeur via le lien suivant <u>http://apps.twitter.com</u>,
- Créer votre application via le lien suivant <u>http://apps.twitter.com</u>.
- Pour l'utilisation de gephi vous aurez besoin d'une seule clé : Bearer Token
- Pour l'utilisation du programme python, vous aurez besoin des quatre clés
- 1. Compte développeur :

Tout d'abord, quand vous vous connectez via Twitter et que vous cliquez sur le lien : http://apps.twitter.com, vous allez voir le message suivant :

| Apps                                                            | Please apply for a Twitter developer account                                                                                                    | ×                                                                            | Create an App |  |
|-----------------------------------------------------------------|----------------------------------------------------------------------------------------------------|------------------------------------------------------------------------------|---------------|--|
| No Apps here.<br>You'll need an App and API key in order to au: | You may continue managing your existing Apps but if you<br>Apps or use Twitter premium APIs, please apply for a dev                                                                      | would like to create new eloper account.                                     |               |  |
|                                                                 | As a developer platform, our first responsibility is to our u<br>that supports the health of conversation on Twitter. To cr<br>of our platform, we have introduced a few new requirement | sers: to provide a place<br>ontinue to prevent misuse<br>nts for developers. |               |  |
|                                                                 |                                                                                                    | Apply                                                                        |               |  |
|                                                                 |                                                                                                    |                                                                              |               |  |
|                                                                 |                                                                                                    |                                                                              |               |  |

Maintenant, quand vous appuyez sur le bouton "Apply for developer account", vous allez voir la page ci-dessous :

| ueil/Twitter X Y                 | Twitter Developers X Y Changer d'e-mail/Twitter       | ×   +                          | ✓ - ∅ × |
|----------------------------------|-------------------------------------------------------|--------------------------------|---------|
| <ul> <li>YouTube Maps</li> </ul> | /en/portal/petition/essential/basic-info              |                                |         |
| 🄰 Developer Port                 | al                                                    | Docs 🗸 Community 🗸 Updates 🗸 S | upport  |
|                                  | Hey up2education<br>Ready to build something cool?    |                                |         |
|                                  | Twitter Account ③                                     |                                |         |
|                                  | up2education  Switch @username Create new @username   |                                |         |
|                                  | Email ①<br>ac*****@wi*****.com                        | •                              |         |
|                                  | <u>Change email</u><br>What country are you based in? |                                |         |
|                                  | France                                                | ~                              |         |

Si vous n'avez pas spécifié votre numéro de téléphone lors de la création de votre compte twitter, il vous est demandé d'enrenseigner un pour continuer,

Une fois que vous avez validé votre numéro et le code de vérification, vous aurez une page pour compléter un certain nombre d'informations. Ci-dessous un exemple :

| ← → C ( â developer.twitter.com/en/p<br>Gmail ● YouTube 🐰 Maps | oortal/petition/essential/basic-info                                                                                             |             | ዸ ☆ | : |  |
|----------------------------------------------------------------|----------------------------------------------------------------------------------------------------|-------------|-----|---|--|
| 🎽 Developer Portal                                             | Docs 🗸 Community 🗸 Updates 🗸 S                                                                                                   | Support     |     | ĺ |  |
|                                                                | Change email                                                                                                    |             |     |   |  |
|                                                                | What country are you based in?                                                                                                   |             |     |   |  |
|                                                                | France ~                                                                                                    |             |     |   |  |
|                                                                | What's your use case?<br>We need this information for data protection. Learn more                                                |             |     |   |  |
|                                                                | Academic researcher                                                                                                    |             |     |   |  |
|                                                                | Will you make Twitter content or derived information available to a government entity or a government affiliated entity? $\odot$ |             |     |   |  |
|                                                                | No ×                                                                                                    |             |     |   |  |
|                                                                | Get involved and updated                                                                                                    |             |     |   |  |
|                                                                | Sign me up for the latest Twitter Dev news, tips and updates                                                                     |             |     |   |  |
|                                                                | Need help?                                                                                                    |             |     |   |  |
| PRIVACY COOKIES TWITTER                                        | R TERMS & CONDITIONS DEVELOPER POLICY & TERMS © 2022 TWITTER INC. FOLLOW <b>@TWITTERDEV</b> SUBSCRIBE TO DEVE                    | ELOPER NEWS | ~   |   |  |

Ensuite vous tombez sur la page suivante, que vous remplissez, en cochant la case "Accept terms &conditions ...." :

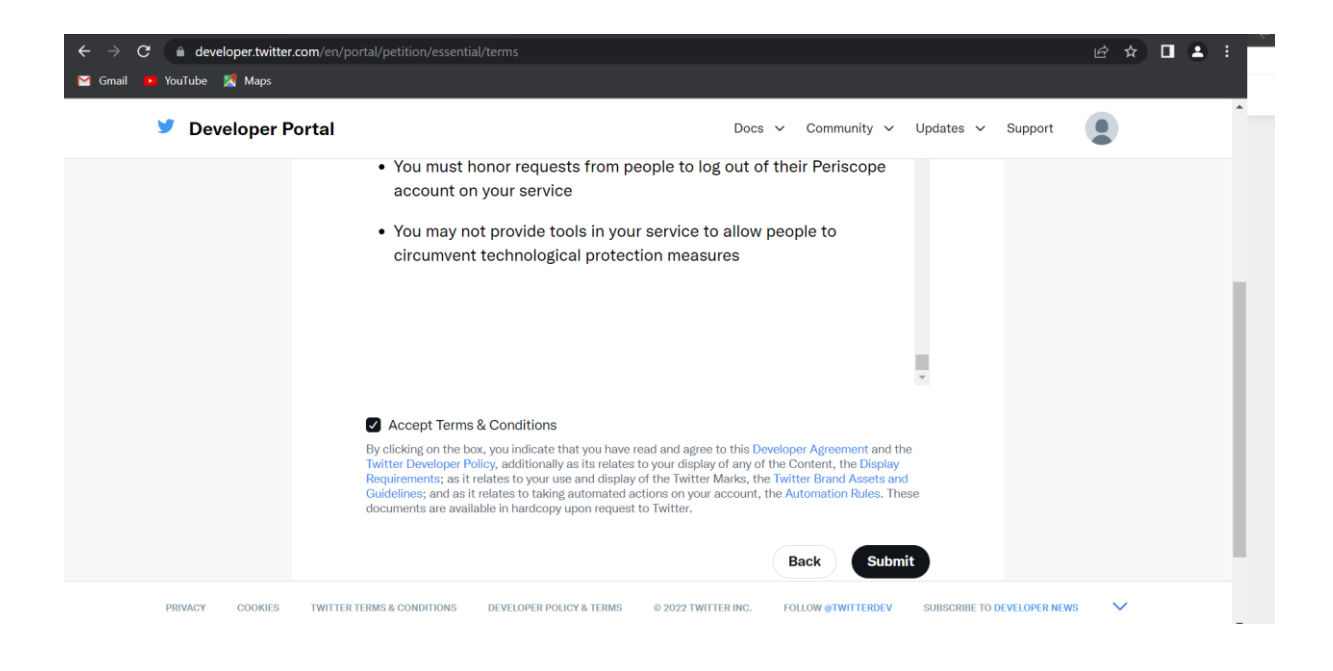

## Puis vous recevez un mail de validation :

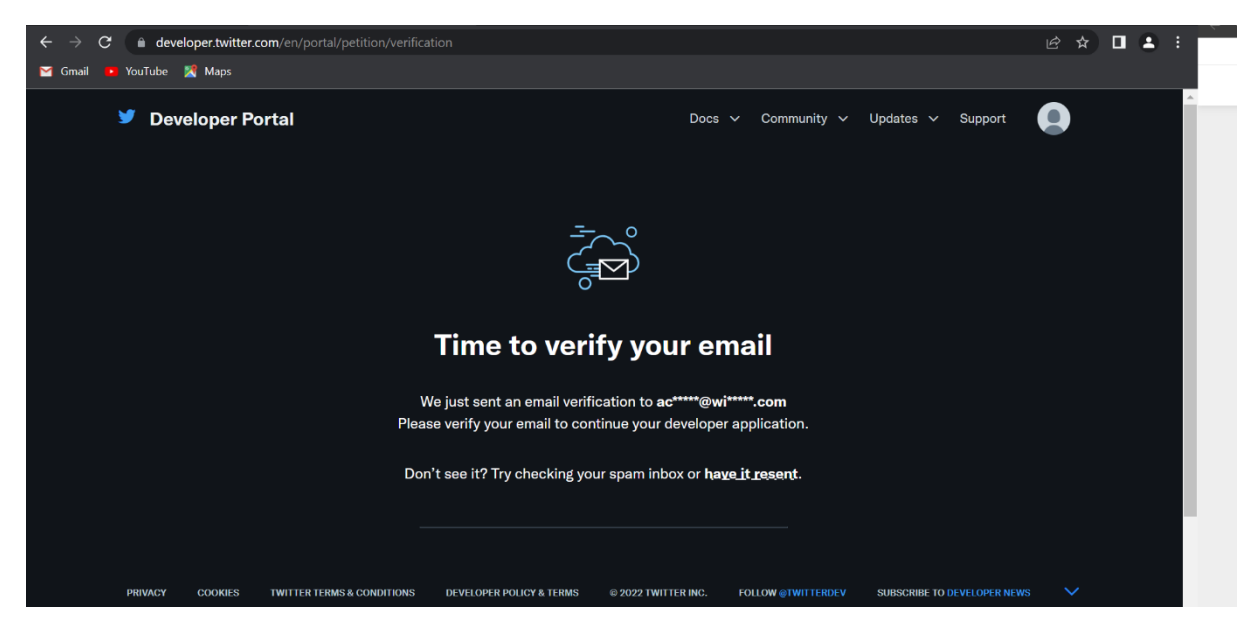

Une fois que vous avez cliqué sur le lien du mail vous serez redirigé sur la page suivante en remplissant un nom de projet par exemple :

| 💓 Twitter Developers 🛛 🗙               | +                                                                                                    |                            |     | ٥ | × 🗖 🗢  |
|----------------------------------------|----------------------------------------------------------------------------------------------------|----------------------------|-----|---|--------|
| ightarrow $ m C$ $ m https://develope$ | r.twitter.com/en/portal/register/welcome                                                                                               | A <sup>N</sup> to          | £ 🕀 |   |        |
| 🎽 Developer Portal                     | Docs 🗸 Community 🗸 U                                                                                                    | Jpdates 🗸 Support          |     |   | ^<br>- |
|                                        | σŢ`'n                                                                                                    |                            |     |   | ☆      |
|                                        | Ġ Ŭ                                                                                                    |                            |     |   | Ę      |
|                                        | #Welcome to the Twitter Developer Platfor                                                                                              | rm                         |     |   |        |
|                                        | Let's get you some keys.                                                                                                    |                            |     |   |        |
|                                        | But first, you'll need to name your App. Make sure the name is unique.<br>Don't take it too seriously, you can always change it later. |                            |     |   |        |
|                                        | M1_seeo_bigdata                                                                                                    |                            |     |   |        |
|                                        | 17<br>Get keys                                                                                                    |                            |     |   |        |
| PRIVACY COOKIES TWIT                   | TER TERMS & CONDITIONS DEVELOPER POLICY & TERMS @ 2022 TWITTER INC. FOLLOW @TWITTERDEV 8                                               | SUBSCRIBE TO DEVELOPER NEW | s 💙 |   | ÷      |

## Donc maintenant vous allez obtenir des clés

| 🎔 Developer Portal                 | Docs 🗸                                                                                                    | Community 🗸     | Updates 🗸      | Support        |  |
|------------------------------------|----------------------------------------------------------------------------------------------------|-----------------|----------------|----------------|--|
|                                    | For security, this will be the last time we'll fully display f<br>• Save them in a secure location<br>• Treat them like a password or a set of keys<br>• If security has been compromised, regenerate them<br>• DO NOT store them in public places or shared docs | the Secret.     |                |                |  |
|                                    | АРІ Кеу ①                                                                                                    |                 |                |                |  |
|                                    | WakCWosRvSR5ki6BHE2vmPCX3                                                                                                    | 🗇 Сору          |                |                |  |
|                                    | API Key Secret                                                                                                    |                 |                |                |  |
|                                    | Zw8wCsTI21VbJWGPRjwFpG0PEAJhvILD0hrkT7r9GouKfoh                                                                                                    | 🗇 Сору          |                |                |  |
|                                    | Bearer Token ()                                                                                                    |                 |                |                |  |
|                                    | AAAAAAAAAAAAAAAAAAAAAAHT3ggEAAAAAaqhjS8cgA                                                                                                    | 🗇 Сору          |                |                |  |
| PRIVACY COOKIES TWITTER TERMS & CO | NDITIONS DEVELOPER POLICY & TERMS © 2022 TWITTER INC. FOL                                                                                                    | LOW @TWITTERDEV | SUBSCRIBE TO D | DEVELOPER NEWS |  |

Puis vous cliquez sur dashboard :

| Twitter Developers X                                                       | +                                                                                                    |                                                                                                    |
|----------------------------------------------------------------------------|----------------------------------------------------------------------------------------------------|----------------------------------------------------------------------------------------------------|
| <ul> <li>← → C  https://develop</li> <li>✓ Developer<br/>Portal</li> </ul> | Doc<br>Doc<br>Dashboard                                                                                                    | A <sup>n</sup> t <sub>i</sub> t <sup></sup> t t t t t t t t t t t t t t t t t t                                       |
| Dashboard  Projects & Apps  Projects & NEW  Products NEW                   | Projects<br>Project 1<br>MONTHLY TWEET CAP USAGE ()<br>UNIVERSIDATE CAP USAGE ()<br>()<br>()<br>()<br>()<br>()<br>()<br>()<br>()<br>()<br>()<br>()<br>()<br>(                                                                                                    | API Playground<br>Explore the API, learn how to use<br>new endpoints, and try out calls in<br>our new API playground. |
|                                                                            | PROJECT APP           Image: Ml_seeo_bigdata         Image: Ml_seeo_bigdata         Image: Ml_s | Go to API Playground                                                                                                  |

Ensuite sur votre projet on va essayer de changer les permissions en lecture et écriture donc il faut cliquer sur set up :

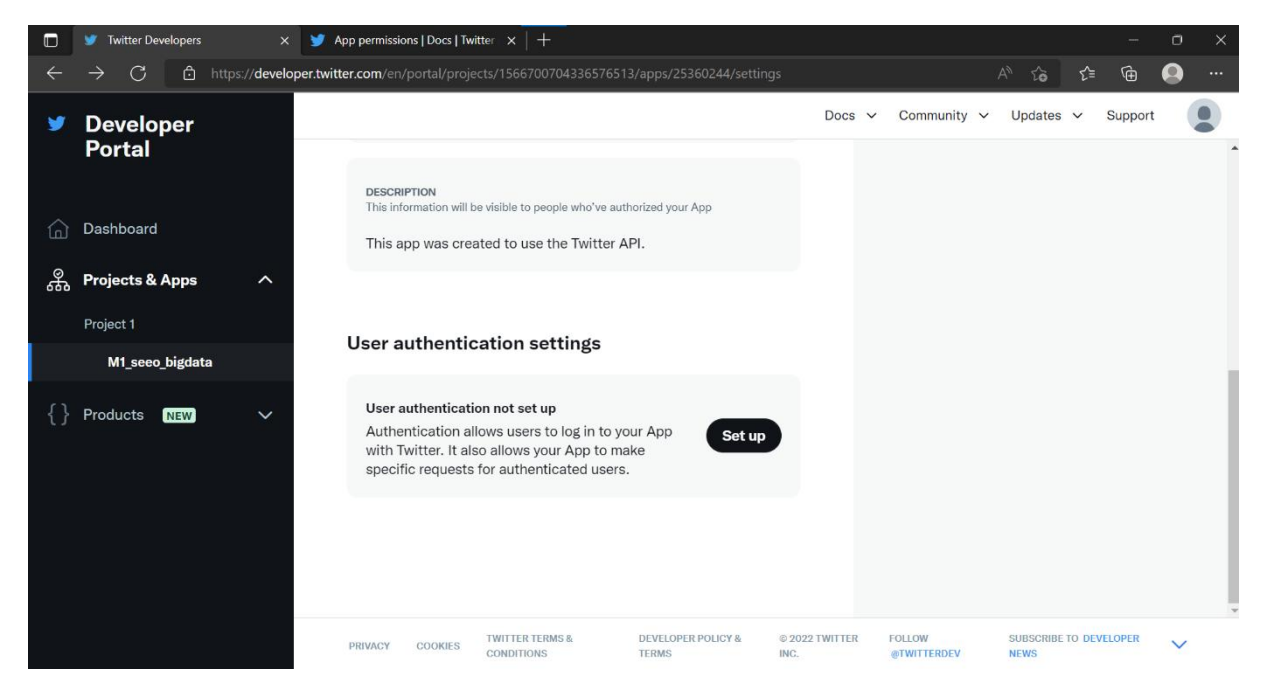

Ensuite changer le « read » en « read and write » comme ci-dessous :

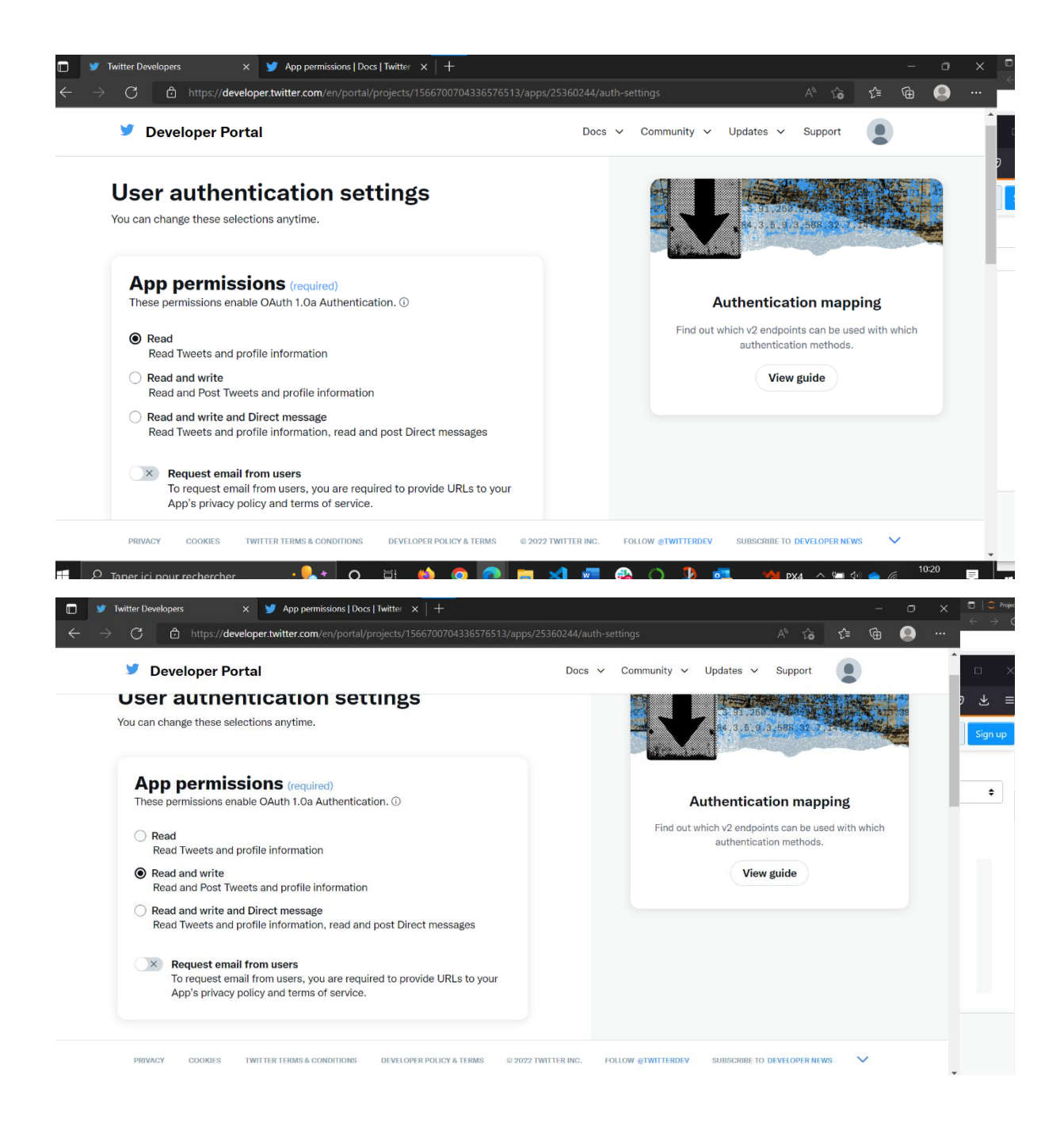

Et puis remplir le formulaire par exemple :

| Twitter Developers X 🎔 App permissions   Docs   Twitter X +                                                  |                  |         |                  |              |               |      | - | 0 | × |                          |
|----------------------------------------------------------------------------------------------------|------------------|---------|------------------|--------------|---------------|------|---|---|---|--------------------------|
| $\leftarrow$ $\rightarrow$ $\bigcirc$ https://developer.twitter.com/en/portal/projects/1566700704336576513/a | ops/25360244/au  | uth-set | ttings           |              | A" 16         | হ∕≡  | œ |   |   | $\leftarrow \rightarrow$ |
| Developer Portal                                                                                             | Docs             | ~       | Community 🗸      | Updates 🗸    | Support       |      |   |   | - |                          |
|                                                                                                    |                  |         |                  |              |               |      |   |   |   | 9 ⊻                      |
| Type of App (required)                                                                                       |                  |         |                  |              |               |      |   |   |   | Sign u                   |
| The type of App enables OAuth 2.0 Authentication. ()                                                         |                  |         |                  |              |               |      |   |   |   |                          |
| Native App ①     Public client ①                                                                             |                  |         |                  |              |               |      |   |   |   | ¢                        |
| O Web App, Automated App or Bot<br>Confidential client                                                       |                  |         |                  |              |               |      |   |   | 1 |                          |
|                                                                                                    |                  |         |                  |              |               |      |   |   |   |                          |
| App info                                                                                                    |                  |         |                  |              |               |      |   |   | 1 |                          |
| Callback URI / Redirect URL (required) ①                                                                     |                  |         |                  |              |               |      |   |   |   |                          |
| https:// or scheme://                                                                                        |                  |         |                  |              |               |      |   |   |   |                          |
| + Add another URI / URL                                                                                      |                  |         |                  |              |               |      |   |   |   |                          |
| PRIVACY COOKES TWITTER TERMS & CONDITIONS DEVELOPER POLICY & TERMS © 2                                       | 022 TWITTER INC. | FOL     | LLOW @TWITTERDEV | SUBSCRIBE TO | DEVELOPER NEW | IS N | ~ |   |   |                          |

| Developer Portal                                                                      | Docs 🗸 | Community 🗸 L | Ipdates 🗸 | Support |  |
|---------------------------------------------------------------------------------------|--------|---------------|-----------|---------|--|
| App info                                                                              |        |               |           |         |  |
| Callback URI / Redirect URL (required) ()                                             |        |               |           |         |  |
| https://up2.fr/                                                                       |        |               |           |         |  |
| + Add another URI / URL                                                               |        |               |           |         |  |
| Website URL (required)                                                                |        |               |           |         |  |
| https://up2.fr/                                                                       |        |               |           |         |  |
| Organization name (optional)<br>This name will be shown when users authorize your App |        |               |           |         |  |
|                                                                                       |        |               |           |         |  |
| Organization URL (optional)<br>This link will be shown when users authorize your App  |        |               |           |         |  |
|                                                                                       |        |               |           |         |  |

Enfin il faut confirmer les changements :

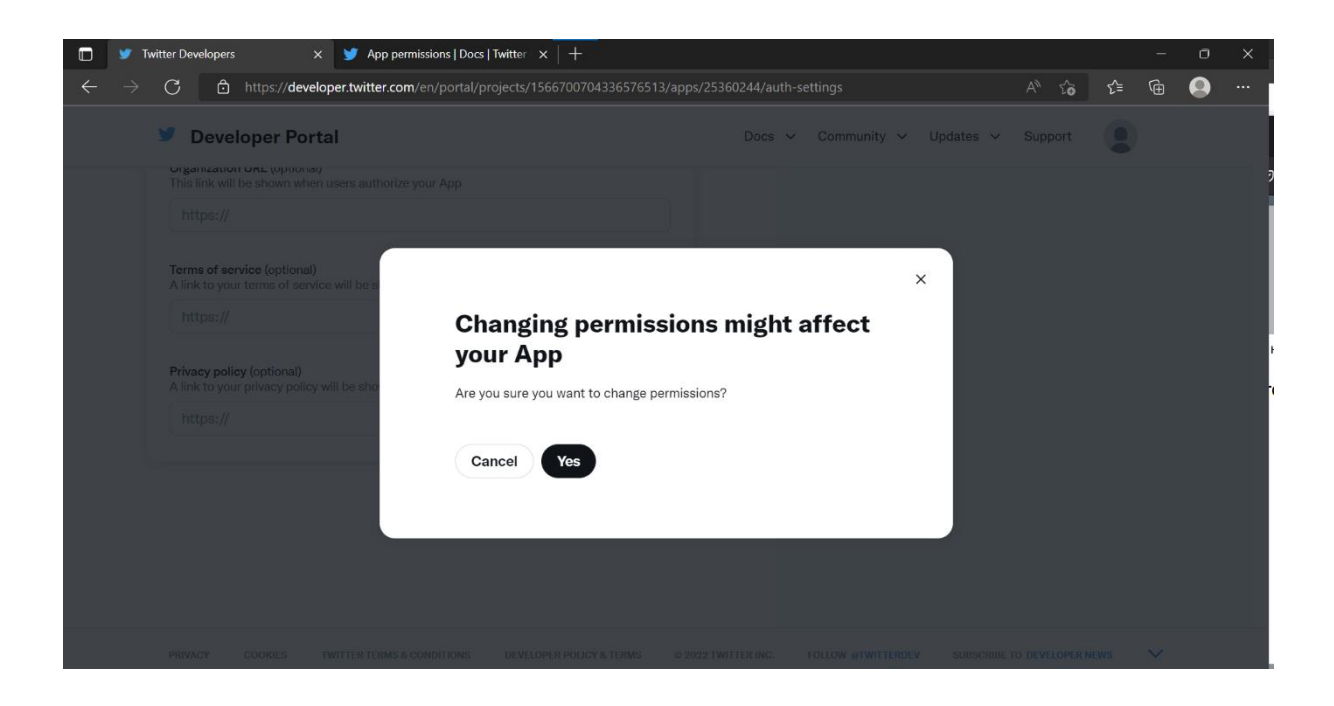

Pour pouvoir utiliser les programmes python il faut générer deux autres clés, pour cela :

- Faut revenir sur le dashboard, et ensuite cliquer sur l'onglet key and tokens :
- Et puis dans access token and secret cliquez sur Generate

| y Developer      |                                                 |                                                   |                        | Docs 🗸 Community 🗸 Updates 🗸                   |
|------------------|-------------------------------------------------|---------------------------------------------------|------------------------|------------------------------------------------|
| Portal           |                                                 |                                                   | PROJECT 1              |                                                |
| Dashboard        |                                                 | M1_                                               | seeo_bigdata           |                                                |
| Projects & Apps  | /                                               | Sett                                              | ngs Keys and tokens    |                                                |
|                  |                                                 |                                                   |                        |                                                |
| { } Products NEW | Consumer Keys                                   |                                                   |                        |                                                |
| Twitter API v2 🔹 |                                                 |                                                   |                        | Helpful docs                                   |
|                  | API Key and Secret ①                            | Reveal API Key                                    | hint Regenerate        | About Projects                                 |
|                  |                                                 |                                                   |                        | About Apps                                     |
|                  | Authentication Tokens                           |                                                   |                        | About authentication                           |
|                  | Bearer Token ③<br>Generated September 6, 2022   | Revok                                             | Regenerate             | App permissions                                |
|                  |                                                 |                                                   |                        | Authentication best practices                  |
|                  | Access Token and Secret ()<br>For @up2education |                                                   | Generate               | АРІ Кеу                                        |
|                  |                                                 |                                                   |                        | Bearer Tokens                                  |
|                  |                                                 |                                                   |                        | Access Token and Secret                        |
|                  |                                                 |                                                   |                        |                                                |
|                  |                                                 |                                                   |                        |                                                |
|                  | PRIVACY COOKIES                                 | TWITTER TERMS & CONDITIONS DEVELOPER POLICY & TER | MS © 2022 TWITTER INC. | FOLLOW @TWITTERDEV SUBSCRIBE TO DEVELOPER NEWS |

| Developer<br>Portal                         |                                                  |                                                                                                    |                      | Docs V Comm Access Token and Access Token Secret created. X |
|---------------------------------------------|--------------------------------------------------|----------------------------------------------------------------------------------------------------|----------------------|-------------------------------------------------------------|
| Dashboard  Projects & Apps  Projects & Apps |                                                  | Did you save your Access Token and<br>Access Token Secret?<br>• Sive them in a secure location<br>• Treat them like a paseword or as tor lays<br>• if security hab been compromised, regenerate them<br>• D WHOT set them in policy layees or thand does |                      |                                                             |
| Twitter API v2 •                            | Consumer Keys                                    | API Key 🛈                                                                                                    | Helpful doc          | s                                                           |
|                                             | API Key and Secret ①                             | erT59rXUPItc5V5SKOuHtKbo8                                                                                                    | About Projects       |                                                             |
|                                             | Authentication Tokens                            | API Key Secret ①                                                                                                    | About Apps           |                                                             |
|                                             |                                                  | UJxGz9zvl.oGkNOv1ETR2yrWs3xiYMUfqm590X 🛛 Copy                                                                                                    | About authentication |                                                             |
|                                             | Bearer Token ③<br>Generated September 8, 2022    | Bearer Token ①                                                                                                    | App permissions      |                                                             |
|                                             | Access Token and Secret ()                       | ААААААААААААААААААААААААААВолgwEAAAA 🗇 Сору                                                                                                    | Authentication best  |                                                             |
|                                             | Generated September 6, 2022<br>For @up2education | Access Token                                                                                                    | API Key              |                                                             |
|                                             | Created with <u>Need Driv</u> permissions        | 1566696711115923459-<br>kPkoZnsUkWxfMzqkS62SvqML0Y57E8                                                                                                    | Bearer Tokens        |                                                             |
|                                             |                                                  | Access Token Secret                                                                                                    | Access Token and S   |                                                             |
|                                             |                                                  | Yes I saved them                                                                                                    |                      |                                                             |
|                                             |                                                  |                                                                                                    |                      |                                                             |

Cette première partie vous permet d'avoir un accès essentiel qui est suffisant pour l'utilisation gephi mais pas pour le programme python, pour cela il faut changer l'accès essentiel en accès academic.

Il faut tout d'abord remplir le formulaire ici :

https://developer.twitter.com/en/portal/petition/academic/is-it-right-for-you

| V Developer                                                                                                    | Does v                                                                                                    | <ul> <li>Community V Updates V Su</li> </ul> | ipport |
|----------------------------------------------------------------------------------------------------|----------------------------------------------------------------------------------------------------|----------------------------------------------|--------|
| Portal                                                                                                    | (1) Basic info (2) Academic profile (3) Project details (3) Review (5) Terms                                                                                                    |                                              |        |
| #ResearchProject                                                                                                    |                                                                                                    |                                              | Í      |
| When reviewing Academic Research<br>applications, it's important to know how you<br>intered on using the Twitter API and Twitter<br>data. | All fields are required unless marked optional. This info can't be changed once the application has been submitted. If<br>approved, this section will be used to create your Academic Project.                                                                                                    |                                              |        |
| The answers you provide here will help us<br>understand the who, what, why and how of<br>your project. This is critical stuff.            | What's your research project's name?                                                                                                    |                                              |        |
| Your answers to these questions illustrate<br>that you have a clearly defined and thought-<br>out Academic Researchproject.               | Stream of data Does this project receive funding from outside your academic institution? ①                                                                                                    |                                              |        |
| Please answer these questions thoroughly<br>and concisely.                                                                                | ⊖ Yes<br>● No                                                                                                    |                                              |        |
| Get help with your application.                                                                                                    | In English, describe your research project.                                                                                                    |                                              |        |
|                                                                                                    | My research project Illustrates the use of streams of Bigdata, for a graduate class at the University of Paris II. we both<br>use the program Geght to analyse cool agreps and Python programs which restly use the Twitter API and <u>sample</u> the<br>data to recover small reservoirs containing random subgraphs. |                                              |        |
|                                                                                                    |                                                                                                    | 4                                            |        |

Ci-dessous un exemple de formulaire rempli :

|                                                                                                    | Docs v                                                                                                    | Community V Updates V Supp  | iort  |
|----------------------------------------------------------------------------------------------------|----------------------------------------------------------------------------------------------------|-----------------------------|-------|
| Portal                                                                                                    | Basic Info     Academic profile     Project details     Review     S Terms                                                                                                    |                             |       |
| #ResearchProject                                                                                                    | to South A shareho has Yestin data and for Yestin Alta will be used to use assessed and stat                                                                                                    |                             |       |
| When reviewing Academic Research<br>applications, It's important to know how you<br>intend on using the Twitter API and Twitter<br>data.<br>The answers you provide here will help us | My research rule way matter and analysis where Pris will be date in your research project.<br>My research project illustrates the use of <u>stream</u> 80 glightan, for a <u>graduate</u> class at the <u>University</u> of Paris II. we <u>both</u><br>use the program <u>Capits</u> to analyse use of <u>stream</u> 80 glightan. For a <u>graduate</u> class at the <u>University</u> of Paris II. we <u>both</u><br>use the program <u>Capits</u> to analyse use of <u>stream</u> 90 glightan. For a <u>graduate</u> class at the <u>University</u> of Paris II. we <u>both</u><br>use the program <u>Capits</u> to analyse use of <u>stream</u> 90 glightan. For a <u>graduate</u> class at the <u>University</u> of Paris II. we <u>both</u><br>use the program <u>Capits</u> to analyse use of <u>stream</u> 90 glightan. |                             |       |
| understand the who, what, why and how of<br>your project. This is critical stuff.                                                                                                    |                                                                                                    |                             | - i   |
| Your answers to these questions illustrate<br>that you have a clearly defined and thought-<br>out Academic Researchproject.                                                           | Will your research present Twitter data individually or in aggregate?<br>Think of it as presenting individual Tweets vs. aggregate statistics or models.                                                                                                    |                             |       |
| Please answer these questions thoroughly<br>and concisely.                                                                                                    | Aggregate V                                                                                                    |                             |       |
| Get help with your application.                                                                                                    | In English, describe your methodology for analyzing Twitter data, Tweets, and/or Twitter users.                                                                                                    |                             |       |
|                                                                                                    | the data are used as <u>aggregates</u> to capture <u>dynamic</u> trends. the basic <u>methodology</u> is the <u>Reservoir</u> sampling <u>with</u><br><u>uniform</u> or <u>blased</u> distributions. We <u>obtain random subgraphs</u> and <u>study</u> the variations of the Glant components.                                                                                                    |                             |       |
|                                                                                                    |                                                                                                    |                             |       |
|                                                                                                    | In English, describe how you will share the outcomes of your research (include tools, data, and/or resources).                                                                                                    |                             |       |
|                                                                                                    |                                                                                                    | Back                        |       |
|                                                                                                    |                                                                                                    |                             |       |
| Developer<br>Portal                                                                                                    | Docs ~           ① Basic Info         ② Academic profile         ③ Project details         ④ Review         ⑤ Terms                                                                                                    | Community V Updates V Supp  | ort   |
| #ResearchProject                                                                                                    | In Endlich describe how we will show the extremest of your nearasch fitchick tools data and/or excurses)                                                                                                    |                             |       |
| When reviewing Academic Research<br>applications, it's important to know how you<br>interdo ousing the Twitter API and Twitter<br>data.                                               | the <u>results</u> of the <u>projects</u> of the <u>graduate</u> class <u>appear</u> on the web site of the class:<br>https://up2.tr/index.phg?n=Main.MIBD                                                                                                    |                             |       |
| The answers you provide here will help us<br>understand the who, what, why and how of<br>your project. This is critical stuff.                                                        |                                                                                                    |                             |       |
| Your answers to these questions illustrate<br>that you have a clearly defined and thought-<br>out Academic Researchproject.                                                           | Will your analysis make Twitter content or derived information available to a government entity? ○                                                                                                    |                             |       |
| Please answer these questions thoroughly<br>and concisely.                                                                                                    | ores<br>○ No                                                                                                    |                             |       |
| Get help with your application.<br>Learn more                                                                                                    | List all government entities you intend to provide Twitter content or derived information to under this use case.<br>(required if prior question yes)                                                                                                    |                             | - 1   |
|                                                                                                    | University Paris 2                                                                                                    |                             |       |
|                                                                                                    |                                                                                                    |                             |       |
|                                                                                                    |                                                                                                    | Back                        |       |
| ■ 2 0 H 🐴 💽 0                                                                                                    | PRIVACY COORES TRUTTER TERMS & CORDITIONS DEVELOPMENT FOLLOW & TERMS & DOUT TRUTTER INC. FOLLOW #TRUTTER DEVE                                                                                                    | SUBSCRIBE TO DEVELOPER NEWS | 15:38 |

| Developer                                                                                                    | uecs V Community V Updates V Suppo                                                                                                    |
|----------------------------------------------------------------------------------------------------|----------------------------------------------------------------------------------------------------|
| Portal                                                                                                    | Basic Info     Academic profile     Project details     Review     S Terms                                                                                                    |
| view                                                                                                    | usc.cxae etuacessance<br>Doing academic research @up2education                                                                                                    |
| moving forward, take a moment to<br>ver your responses. If everything looks                                         |                                                                                                    |
| you can move on to the next step,                                                                                   | ями, колите окулите окули или или<br>ас*****@wi/****.com France                                                                                                    |
| vided will be used to contact you<br>your account.                                                                  |                                                                                                    |
|                                                                                                    | CUMPERF COOMS SHUL RECEIVE UPONTES ABOUT TWITTER API<br>Highly experienced No                                                                                                    |
|                                                                                                    |                                                                                                    |
|                                                                                                    |                                                                                                    |
|                                                                                                    | Academic profile 🗸 🖉 Edit                                                                                                    |
|                                                                                                    |                                                                                                    |
|                                                                                                    | Project details 🗸                                                                                                    |
|                                                                                                    |                                                                                                    |
|                                                                                                    |                                                                                                    |
|                                                                                                    |                                                                                                    |
|                                                                                                    | Back Next                                                                                                    |
|                                                                                                    |                                                                                                    |
| PRIVACY                                                                                                    | COORES TWITTER TERMS & CONDITIONS DEVELOPER POLICY & TERMS © 2022 TWITTER INC. FOLLOW ETWITTERDEV SUBSCRIBE TO DEVELOPER NEWS                                                                                                    |
|                                                                                                    | Provide Companying of Markov and Provide State                                                                                                    |
| Developer<br>Portal                                                                                                 | Decis V Community V Uppares V auppo                                                                                                    |
|                                                                                                    | U basiv into (2) Avademini prome (5) Project decisis (6) Review (7) Terris                                                                                                    |
| ad&Accept                                                                                                    | Developer agreement & policy                                                                                                    |
| <ul> <li>carefully crafted our developer terms</li> <li>ke it readable and accessible. Our aim</li> </ul>           |                                                                                                    |
| have a healthy and open platform for                                                                                |                                                                                                    |
|                                                                                                    | If approved upour upper of the Twitter ADI is limited to the upe open provided in your application                                                                                                    |
| you've read it and agreed, check the<br>Now the agreement and then hit the<br>tradicitation before an the hostness  | If approved, your usage of the Twitter API is limited to the use case provided in your application.                                                                                                    |
| you've road it and agreed, check the<br>slow the agreement and then bit the<br>tapplication button on the bottom    | If approved, your usage of the Twitter API is limited to the use case provided in your application. Services.                                                                                                    |
| you've read it and agreed, check the<br>elow the agreement and then bit the<br>it application button on the bottom  | If approved, your usage of the Twitter API is limited to the use case provided in your application. Services. E. Data Protection Addendum. Twitter International Company ("TIC"), an Irish registered company, controls some of                                                                                                    |
| you've road it and agreed, check the<br>align the agreement and then bit the<br>it application button on the bottom | If approved, your usage of the Twitter API is limited to the use case provided in your application. Services. E. Data Protection Addendum. Twitter International Company ("TIC"), an Irish registered company, controls some of the Twitter Content, as set forth in the Twitter Privacy Policy, and has authorized Twitter to license such Twitter Content under this Adreement fusch Twitter Content is "Twitter Content or Twitter Content or Twitter Content o |
| you've road it and agreed, check the<br>slow the agreement and then hit the<br>It application buttor on the bottom  | If approved, your usage of the Twitter API is limited to the use case provided in your application. Services. E. Data Protection Addendum. Twitter International Company ("TIC"), an Irish registered company, controls some of the Twitter Content, as set forth in the Twitter Privacy Policy, and has authorized Twitter to license such Twitter Content under this Agreement (such Twitter Contents in Twitter Control III) Data). To the extent that you receive Twitter European Data, you agree that in addition to this Agreement, the Twitter Controller-to-Controller Data Protection Addendum                                                                                                    |
| you've road it and agreed, check the<br>slow the agreement and then hit the<br>It application buttor on the bottom  | If approved, your usage of the Twitter API is limited to the use case provided in your application. Services. E. Data Protection Addendum. Twitter International Company ("TIC"), an Irish registered company, controls some of the Twitter Content, as set forth in the Twitter Privacy Policy, and has authorized Twitter to license such Twitter Content under this Agreement (such Twitter Content is "Twitter European Data"). To the extent that you receive Twitter European Data, you agree that in addition to this Agreement, the Twitter Controller-to-Controller-Data Protection Addendum located at https://gdp.twitter.com/on/controller-to-controller-transfers.html shall apply to Twitter European Data and is hereby incorporated by reference.                                                                                                    |
| you/ve road it and agreed, check the<br>eleve the agreement and then hit the<br>It application button on the bottom | If approved, your usage of the Twitter API is limited to the use case provided in your application. Services. E. Data Protection Addendum. Twitter International Company ("TIC"), an Irish registered company, controls some of the Twitter Content, as set forth in the Twitter Privacy Policy, and has authorized Twitter to license such Twitter Content under this Agreement (such Twitter Content is "Twitter European Data"). To the extent that you receive Twitter European Data, you agree that in addition to this Agreement, the Twitter Controller-to-Controller Data Protection Addendum located at https://gdp.controller.controller-to-controller-transfers.html shall apply to Twitter European Data and is hereby incorporated by reference. F. Governing Law; Dispute Resolution. This Agreement will be governed by and construed in accordance with the laws                                                                                                    |
| you've read I and agreed, check the<br>alow the agreement and then hit the<br>I application button on the bottom    | If approved, your usage of the Twitter API is limited to the use case provided in your application. Services. E. Data Protection Addendum. Twitter International Company ("TIC"), an Irish registered company, controls some of the Twitter Content, as set forth in the Twitter Privacy Policy, and has authorized Twitter to license such Twitter Content under this Agreement (such Twitter Content is "Twitter European Data"). To the extent that you receive Twitter Content Data, you agree that in addition to this Agreement, the Twitter Controller-to-Controller Data Protection Addendum located at https://dgnr.twitter.com/en/controller-to-controller-transfers.html shall apply to Twitter European Data and is hereby incorporated by reference. F. Governing Law; Dispute Resolution. This Agreement will be governed by and construed in accordance with the laws of the State of California without resard to or application of conflicts of law rules or principles. Any dispute claim or                                                                                                    |
| you've read it and agreed, check the<br>store the agreement and then hit the<br>t application button on the bottom  | If approved, your usage of the Twitter API is limited to the use case provided in your application. Services. E. Data Protection Addendum. Twitter International Company ("TIC"), an Irish registered company, controls some of the Twitter Content, as set forth in the Twitter Privacy Policy, and has authorized Twitter to license such Twitter Content under this Agreement (such Twitter Content is "Twitter European Data"). To the extent that you receive Twitter Content under this Agreement (such Twitter Content is "Twitter European Data"). To the extent that you receive Twitter European Data, you agree that in addition to this Agreement, the Twitter Controller-to-Controller Data Protection Addendum located at https://dgdn.witter.com/an/controller-to-controller-to-ast.html shall apply to Twitter European Data and is hereby incorporated by reference. F. Governing Law; Dispute Resolution. This Agreement will be governed by and construed in accordance with the laws of the State of California without resard to or annification of conflicts of law rules or priorinies. Any dispute claim or                                                                                                    |
| you've read it and agreed, check the<br>store the agreement and then hit the<br>it application button on the bottom | If approved, your usage of the Twitter API is limited to the use case provided in your application. Services. E. Data Protection Addendum. Twitter International Company ("TIC"), an Irish registered company, controls some of the Twitter Content, as set forth in the Twitter Privacy Policy, and has authorized Twitter to license such Twitter Content under this Agreement (such Twitter Content is "Twitter European Data"). To the extent that you receive Twitter Content under this Agreement (such Twitter Content), the Twitter Controller-to-Controller-to-Potection Addendum located at thiss.//fight.wtitter.com/sn/controller-to-controller-to-actional and is hereby incorporated by reference. F. Governing Law; Dispute Resolution. This Agreement will be governed by and construed in accordance with the laws of the State of California without reserve to an annication of conflicts of law rules or priorings. Any dispute claim or                                                                                                    |
| you/ve read it and agreed, check the<br>show the agreement and then bit the<br>it application button on the bottom  | If approved, your usage of the Twitter API is limited to the use case provided in your application. Services. E. Data Protection Addendum. Twitter International Company ("TIC"), an Irish registered company, controls some of the Twitter Content, as set forth in the Twitter Privacy Policy, and has authorized Twitter to license such Twitter Content under this Agreement (such Twitter Content is "Twitter European Data"). To the extent that you receive Twitter Content under this Agreement (such Twitter Content) is "Twitter European Data"). To the extent that you receive Twitter European Data, you agree that in addition to this Agreement, the Twitter Controller-to-Controller Data Protection Addendum located at thigs://dight.witter.com/sn/controller-to-controller-to-Controller Data (fight.witter Com/sn/controller-to-controller-tanafers.html shall apply to Twitter European Data and is hareby incorporated by reference. F. Governing Law: Dispute Resolution. This Agreement will be governed by and construed in accordance with the laws of the State of California without researd to or annilization of conflicts of law rules or principles. Any dispute claim or the the State of California without researd to or annilization of conflicts of law rules or principles. Any dispute claim or the theory incomes and and governed that the State of California without researd to or annilization of conflicts of law rules or principles. Any dispute claim or the theory of the Twitter Budy and any dispute days of the Twitter Budy Badements: a 1 method to the bade without days of the Twitter Budy Badements and California without claims fract budy and and protection of your scourt, the Automation Budy of the Twitter Budy Badements: a 1 method to the bade of the Twitter Budy Badements and California without a claim of California without and California without and California without and California without and the Automatic Budy at an twitter state to the account the Automatic Budy at the Twitter Budy Badement and the Budy at the Twitter Budy Bademen |